■メディカルオンラインの利用について。

図書館→ データベース→ 雑誌記事論文 → メディカルオンライン (その他に医学中央雑誌、まとめて検索等でのリンク連携あり)

<キーワード検索>

キーワードを入力し、全記事論文を検索。

<タイトルで探す>

雑誌のタイトル(A~Z、50音順)ごとに雑誌を検索。クリック後、各号→収録記事論文をクリック。 以下の画面となる。

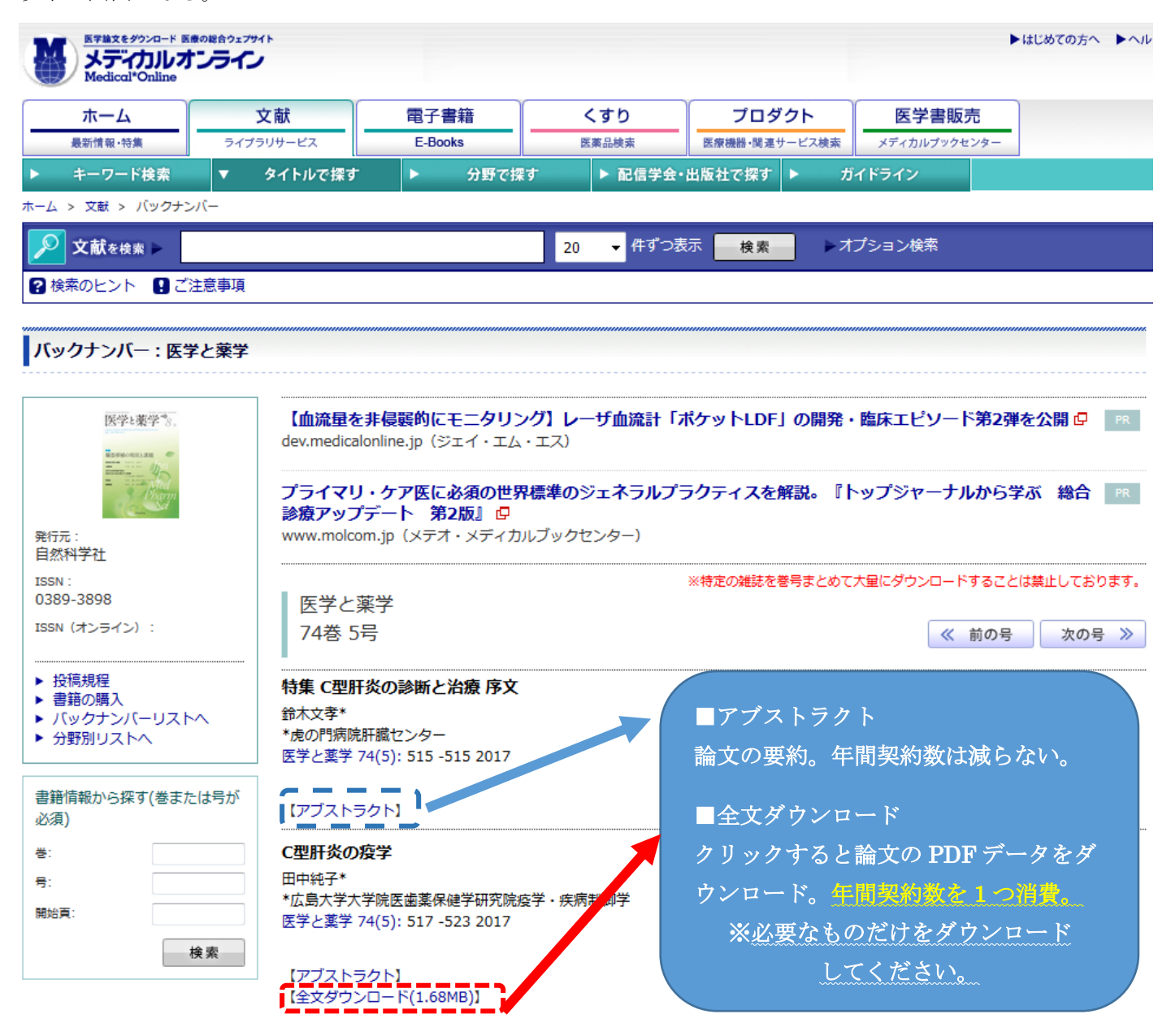

<医学中央雑誌での検索の場合>

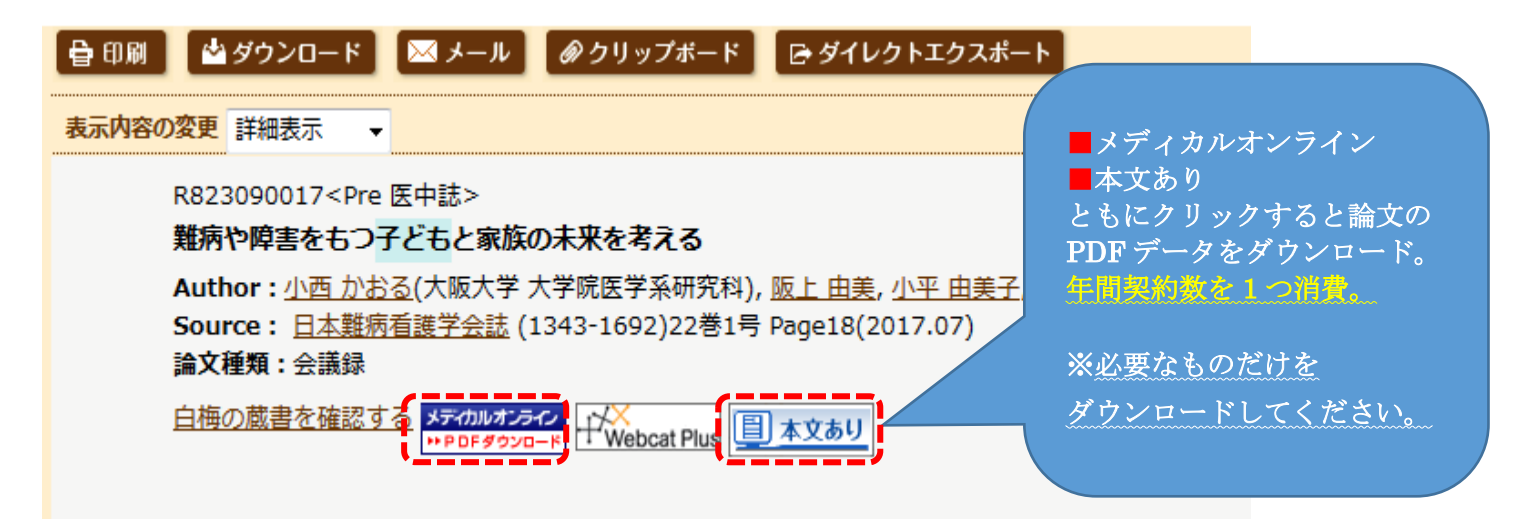

以上。

白梅学園大学・短期大学図書館